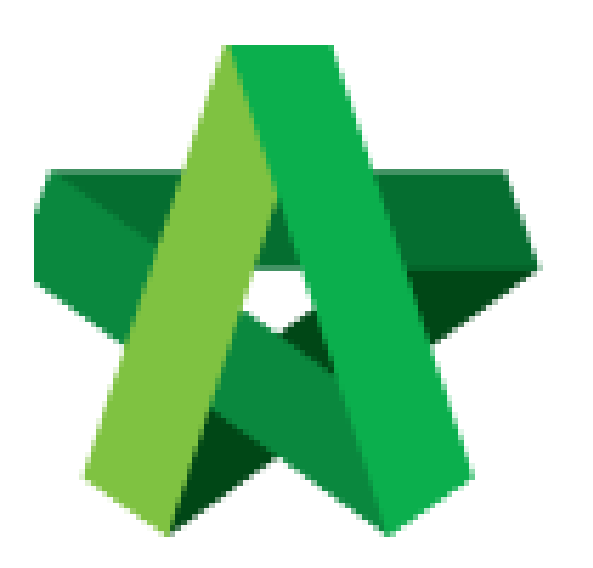

## BUILDSPACE EPROJECT

Setting up Grading

System for Vendor

Procurement User / Admin

Powered by:

## **<b>Ф**Рск

## **GLOBAL PCK SOLUTIONS SDN BHD** (973124-T)

3-2 Jalan SU 1E, Persiaran Sering Ukay 1 Sering Ukay, 68000 Ampang, Selangor, Malaysia Tel :+603-41623698 Fax :+603-41622698 Email: info@pck.com.my Website: www.BuildSpace.my

Last updated: 23/5/2021

## Setting up Grading System for Vendor Management

1. User Login as Procurement User/Admin.

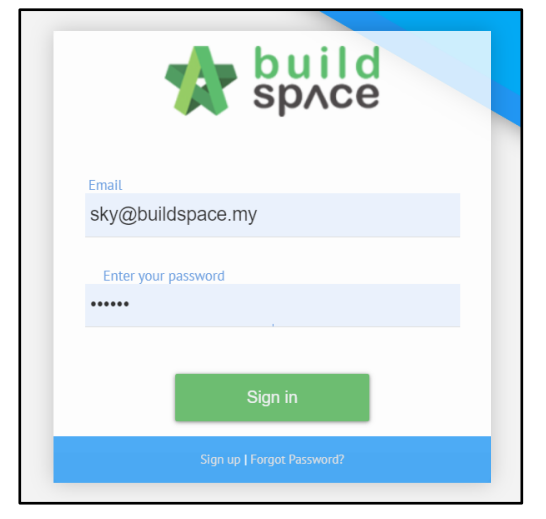

2. Click "Vendor Management" and then click "Vendor Management Grades".

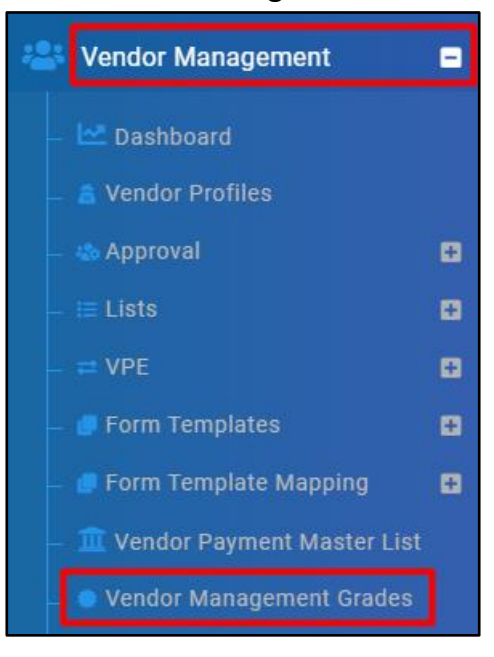

3. Click "New Grade" and input Grade Name. Click "Save".

| + New Grade      |           |   |  |
|------------------|-----------|---|--|
| nted At          | Action(s) |   |  |
| Create New Grade | e         | ] |  |
| Grade Name:      |           |   |  |
|                  |           |   |  |
|                  |           |   |  |

4. Click into Grade, click "New Level". Input Level Name and Upper Limit of Scores. Click "Save".

| nclusive)           | New Level |      |      |
|---------------------|-----------|------|------|
| New Level           |           |      | ×    |
| Description:        |           | <br> |      |
| Upper Limit (inclus | sive):    |      |      |
|                     |           |      | Save |